# BD NS INFOSUBVENCIONES.ES

SPAIN NATIONAL GRANTS REGISTER: State Aid & de minimis search

Quick Handbook

 Release 05/12/2023

 (CC BY-NC-SA)

# InfoSubvenciones.es

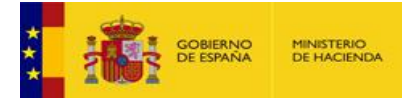

# Table of contents

| Home page                                   | 2 |
|---------------------------------------------|---|
| Search for State Aid                        | 3 |
| Search for de minimis aid                   | 7 |
| Downloading data grids                      | 8 |
| Downloading data thru an API-REST interface | 9 |

GREBD InfoSubvenciones.es

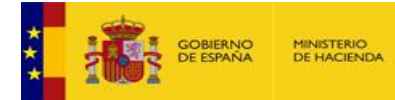

### Home page

Use the following URLs: www.infosubvenciones.es or www.subvenciones.gob.es.

To navigate in English you may use <u>https://www.infosubvenciones.es/bdnstrans/GE/en/inicio</u>. Otherwise, once in National Grants Database portal, select "**Welcome**" on the north east screen corner (red frame). The portal contents are in Spanish. You may translate it to whatever language you want using the features of most common browsers, i.e. English, Slovenian, Chinese, Thai, Dutch...

GREBD InfoSubvenciones.

|                                       | U Nation        | al Transparency Register f | or public grants and aids | Bienvenido   Benvin | gut   Benvido   Ongi etorri   Welcome |
|---------------------------------------|-----------------|----------------------------|---------------------------|---------------------|---------------------------------------|
| Home                                  | Calls           | Alerts Awards              |                           | Strategic plans     | Infractions and penalties             |
| News Listado de grandes beneficiarios | Latest calls pu | ıblished                   |                           |                     |                                       |

#### Home page has the following features:

|                     | Main menu                                                         |               |                   |                                 |                                                 |              |                  |                                                                                                    | Language                                                                                          | e selection                                                                                                    |                                                                                                    |        |
|---------------------|-------------------------------------------------------------------|---------------|-------------------|---------------------------------|-------------------------------------------------|--------------|------------------|----------------------------------------------------------------------------------------------------|---------------------------------------------------------------------------------------------------|----------------------------------------------------------------------------------------------------|----------------------------------------------------------------------------------------------------|--------|
|                     |                                                                   |               |                   | Na                              | itional Transparenc                             | y Register f | or public g      | rants and aids                                                                                                    | C                                                                                                 | Bienvenido   Benvingut                                                                                               | Benvido   Ongi etorri   We                                                                                    | elcome |
|                     | Home                                                              | 1             | Calls             |                                 | Alerts                                          |              |                  | Awards                                                                                                    | Strategic                                                                                         | plans                                                                                                    | Infractions and penalties                                                                                     |        |
| He                  | lp                                                                | Ĩ             | BDNS<br>code      | Government                      | Department                                      | Grantor      | Registry<br>date | Call title (Spanish)                                                                                                    |                                                                                                   | Call title (cooficial regional I                                                                                     | anguage)                                                                                                    | -      |
| AYUDA               | - Sistema Nacional de Publicidad de                               |               |                   | 1                               | RURAL                                           |              |                  | reguiadoras para la concesión de<br>al fomento de las razas autóctoria                                                                                  | suovenciones destinadas<br>as                                                                     | 2                                                                                                    |                                                                                                    |        |
| EN                  | _ Servicios electrónicos                                          |               | <u>728845</u>     | CORNELIA DE<br>LLOBRESAT        | AYUNTAMIENTO DE<br>CORNELLÀ DE<br>LLOBREGAT     |              | 11/22/20<br>23   | ACUERDO DE LA JGL DE FECHA<br>AYUNTAMIENTO DE CORNELLA D<br>2024.2025.2026.2027 Y CONVO<br>SUBVENCIONES DESTINADAS A<br>EMPRESAS DE PERSONAS EN PA      | 17/11/2023 DEL<br>DE APROBACION BASES<br>DCATORIA 2024 DE<br>LA CONTRATACIÓN PARA<br>ARO          | ACORD DE LA JGL DE D<br>L'AJUNTAMENT DE COR<br>2024, 2025, 2026, 2027 I<br>SUBVENCIONS DESTINA<br>EMPRESES DE PERSON | ATA 17/11/2023 DE<br>NELLA D'APROVACU BASES<br>CONVOCATORIA 224 DE<br>DES A LA CONT ACTACIÓ PER<br>ES EN ATUR |        |
| Certific            | cado de minimis. 🖸                                                |               |                   | ZIZI                            | AYUNTAMIENTO DE                                 |              | 11/22/20<br>23   | Convocatoria de subvenciones pa<br>para personas usuarias del SAD o                                                                                     | ara servicio de comidas<br>de Zizur Mayor-Zizur                                                   |                                                                                                    |                                                                                                    |        |
| Re                  | gulations                                                         | Click<br>by c | king on<br>column | column ł<br>contents            | head sorts the                                  | grid         | 11/22/20<br>23   | Convocatoria de los premios "Pre<br>2024                                                                                                    | emis Carta als Reis". 2023                                                                        | Convocatòria dels premi                                                                                              | s "Promis Carta als Reis", 2023-                                                                              |        |
| Ley 38<br>Texto d   | /2003 General de Subvenciones - A                                 |               | 728836            | VIGO                            | VIG0                                            |              | 11/22/20<br>23   | CONVOCATORIA DE AVUDAS MU<br>CON HIJOS E HIJAS EN ENSEÑA<br>2023/24                                                                                     | NICIPALES A FAMILI<br>NZA OBLIGATORIA C                                                           | Download dat<br>XI SX, PDF and                                                                                       | a in open forma<br>d CSV                                                                                      | at     |
| Real Do<br>por el o | ecreto 130/2019, de 8 de marzo,<br>que se regula la Base de Datos |               | 728835            | POBLA DE<br>VALLBONA, LA        | AYUNTAMIENTO DE<br>POBLA DE VALLBONA,<br>LA     |              | 11/22/20<br>23   | Convocatoria de los Premios "Car<br>2023-2024                                                                                                    | rta a los Reyes Mago                                                                              | 2024                                                                                                    |                                                                                                    |        |
| Mi                  | crosites                                                          |               | 728831            | SAX                             | AYUNTAMIENTO DE<br>SAX                          |              | 11/22/20<br>23   | SUBVENCIONES DESTINADAS A<br>IMPACTO DE LA CRISIS, EN EL CO<br>DE UCRANIA POR PARTE DE RUS<br>MICROPYMES, PEQUEÑOS AUTÓ<br>EL MUNICIPIO DE SAX. CAMPAÑ. | LA MINIMIZACIÓN DEL<br>ONTEXTO DE LA INVÁSIÓ<br>IA, PARA PYMES,<br>NOMOS Y EMPRESAS EN<br>A 2023. | Grid pagir                                                                                                    | a controls                                                                                                    |        |
| 2<br>Princip        | ado de Asturias. [2]                                              |               | 728829            | ZIZUR<br>MAYOR/ZIZUR<br>NAGUSIA | AYUNTAMIENTO DE<br>ZIZUR MAYOR/ZIZUR<br>NAGUSIA |              | 11/22/20<br>23   | Convocatoria subvenciones para<br>cooperación al desarrollo 2024-20                                                                                     | proyectos trienales de<br>026                                                                     | one page                                                                                                    | 5                                                                                                    |        |
| • •                 | • • • • • • • • •                                                 |               | 728824            | COSLADA                         | AYUNTAMIENTO DE<br>COSLADA                      |              | 11/22/20<br>23   | X EDICIÓN PREMIOS DE EDUCAC                                                                                                    | NÓN                                                                                               |                                                                                                    |                                                                                                    |        |
| Lin<br>Portal       | ks<br>de Transparencia. 🖸 🔺                                       |               |                   |                                 | ABBIOTEDIO DE                                   | 107N014      |                  | Items                                                                                                    | s per page: 100 👻                                                                                 | 1 - 100 of 10,000 IC C                                                                                               | > > Go to: 1                                                                                                  |        |

To get *de minimis* or state aid awards click on "**Awards**" tab on the main menu. A secondary menu level will display:

|      | National 7         | Transparency Registe     | and aids   | Bienvenido   Benvingut   Benvido   Ongi etorri   Welcome |                   |                           |  |
|------|--------------------|--------------------------|------------|----------------------------------------------------------|-------------------|---------------------------|--|
| Home | Calls              | Alerts                   | Awa        | <u>rds</u>                                               | Strategic plans   | Infractions and penalties |  |
| All  | State aid          |                          | de minimis | Large beneficiaries                                      |                   | Political parties         |  |
|      | Click on tab to ac | ccess to SA or <i>de</i> | e minimis  | · · · ·                                                  | · · · · · · · · · |                           |  |

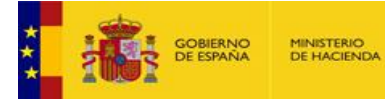

# GREBD InfoSubvenciones.es

# Search for State Aid

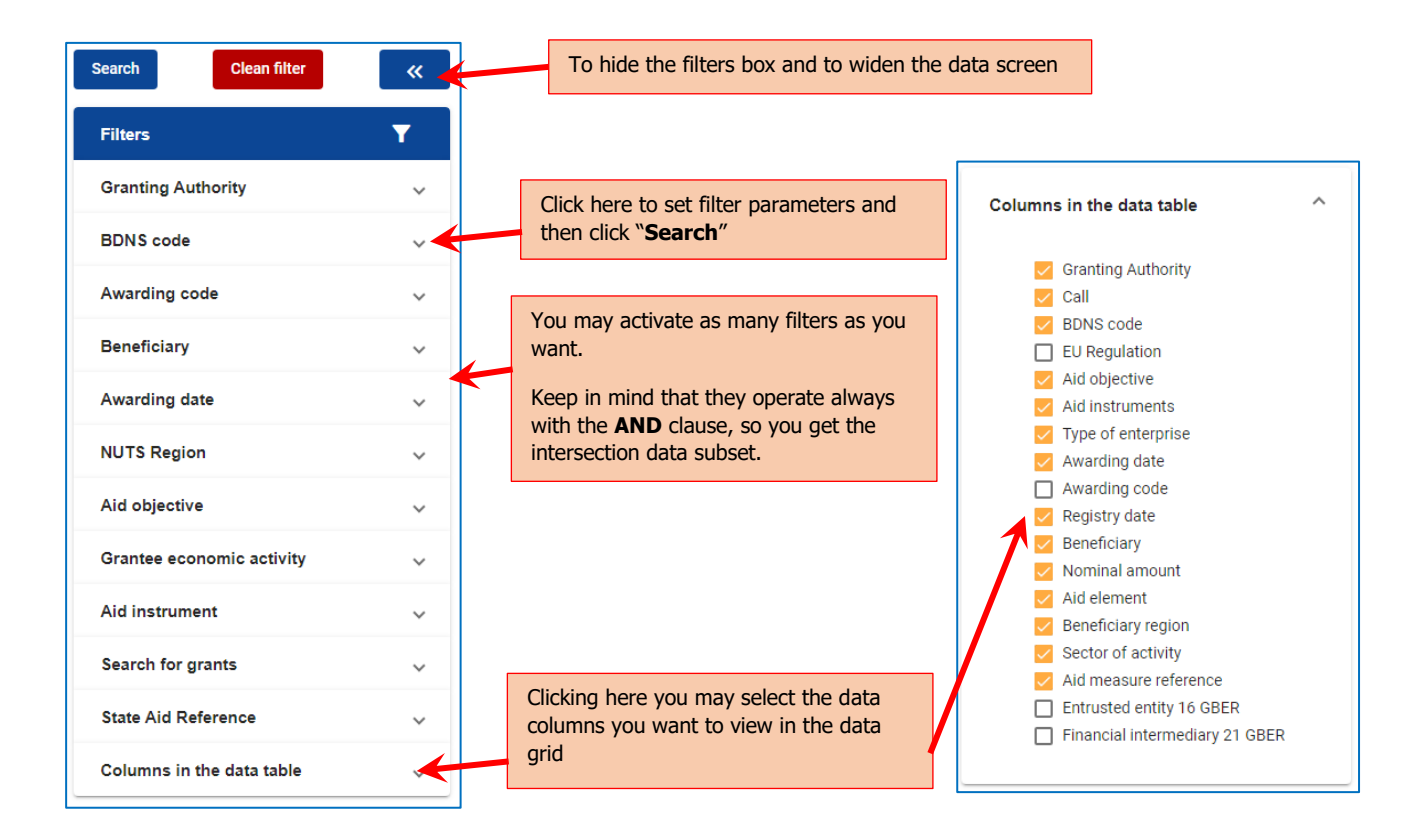

### Most important filters

Granting authority

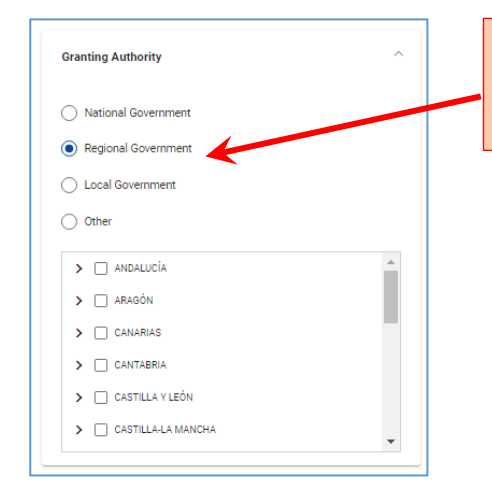

Tree structure, with main branches for national, regional and local government. Select main branch, and then from the whole secondary branches to just leaves.

Multiselection allowed.

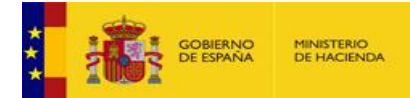

# GREBD InfoSubvenciones.es

#### BDNS call code

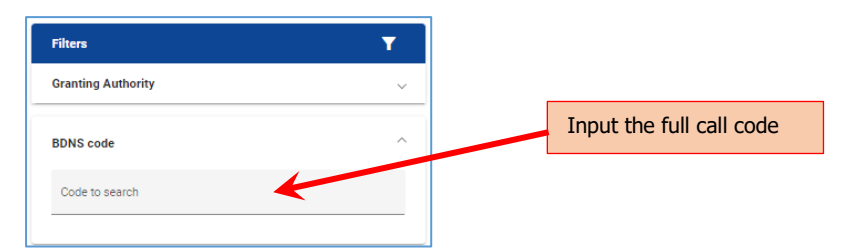

#### Award code

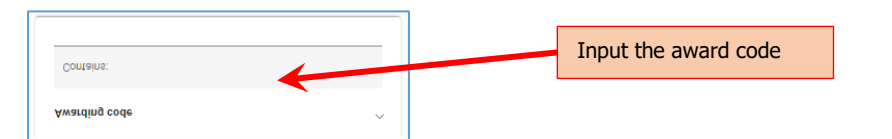

#### Beneficiary

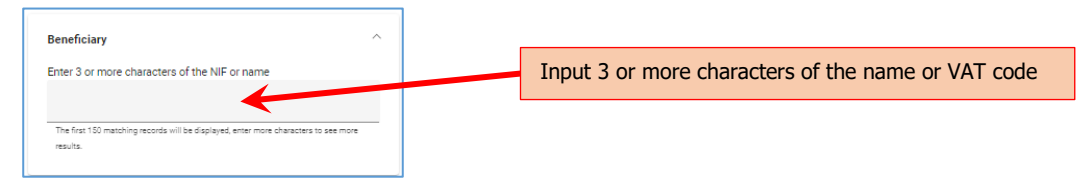

#### Awarding date

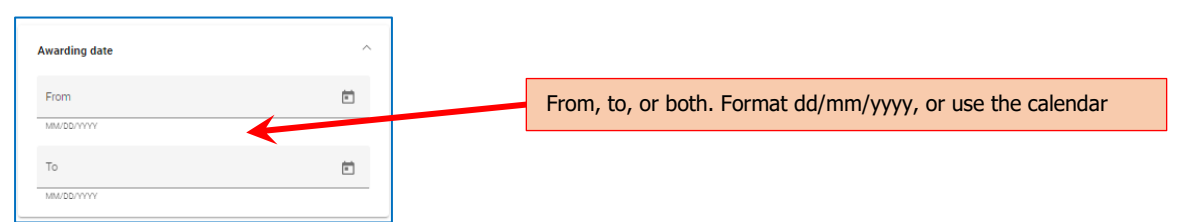

#### NUTS region

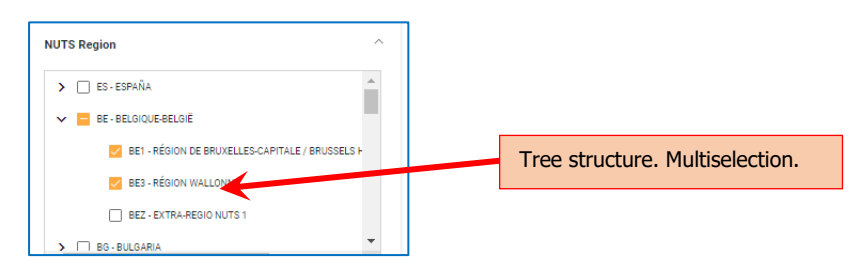

#### NACE activity

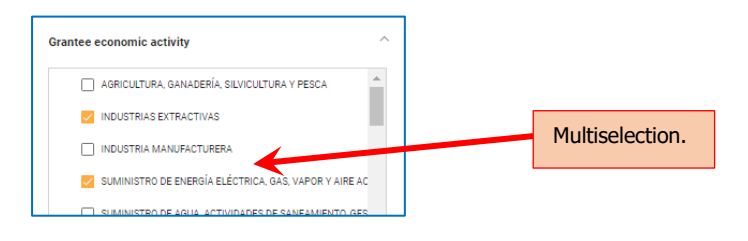

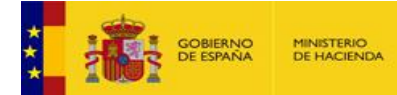

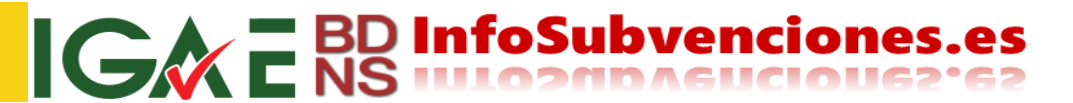

#### Aid objective

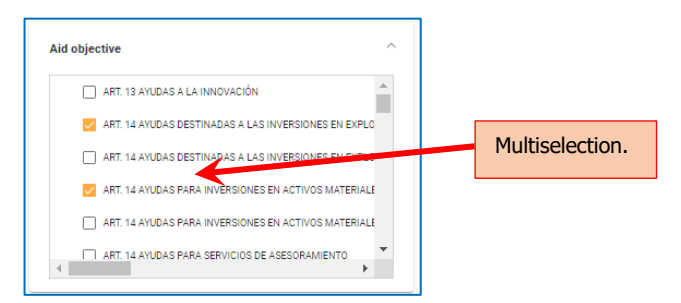

#### Aid instrument

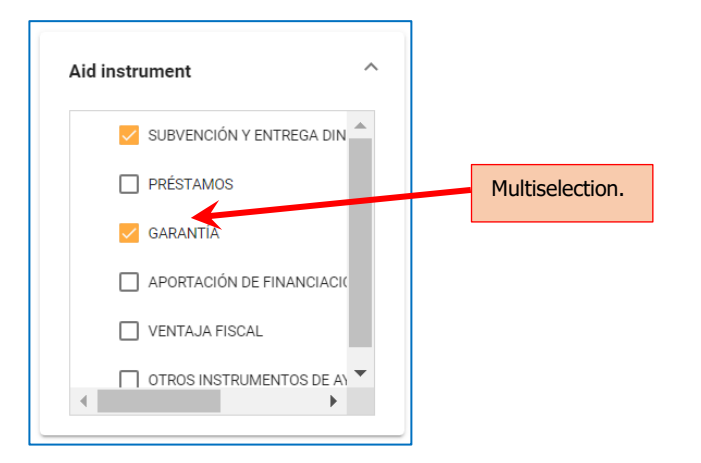

#### Call title

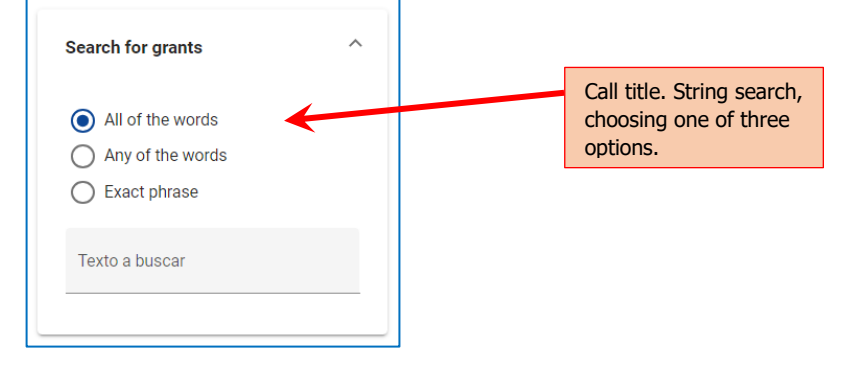

#### SA Number

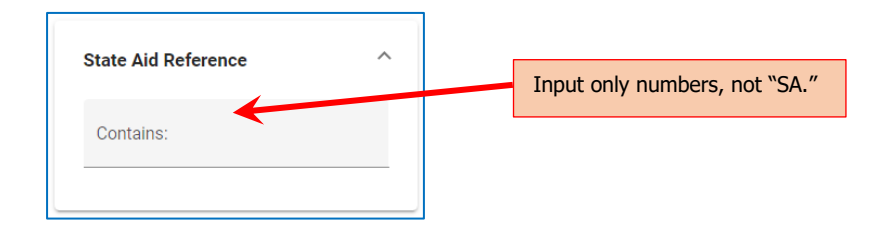

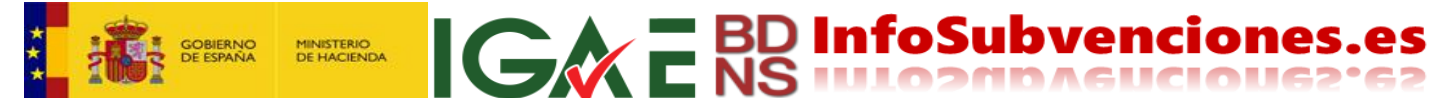

### Data grid

State aid data grid has the following features:

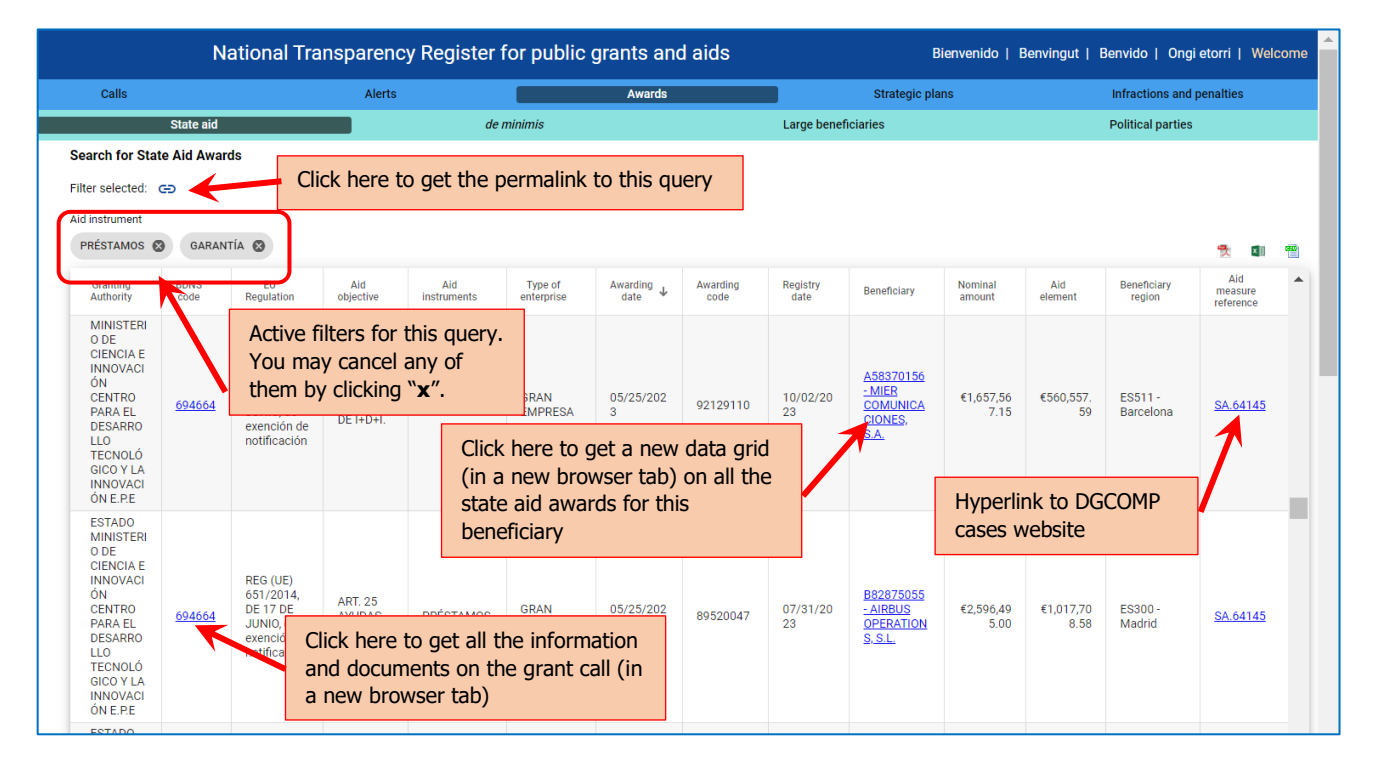

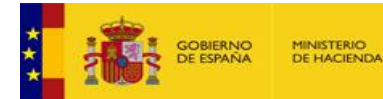

# Search for de minimis aid

Filters are similar to those in the State Aid search and they operate in the same fashion.

Data grid has the following features:

| Search for de                                                                                                    | e minimis aid                                                                                                    | Click here to get the per                                        | malink                                                          | to this query                       | /                 |                    |                                                 |                                                          |                |   |
|----------------------------------------------------------------------------------------------------|----------------------------------------------------------------------------------------------------|------------------------------------------------------------------|-----------------------------------------------------------------|-------------------------------------|-------------------|--------------------|-------------------------------------------------|----------------------------------------------------------|----------------|---|
| Awarding date<br>4/9/2023 -                                                                                        | Aid instru<br>PRÉSTA                                                                                               | ments                                                            |                                                                 |                                     |                   |                    |                                                 |                                                          | <b>1</b>       | - |
| BDNS<br>code                                                                                                    | Viranting Au                                                                                                    | thority                                                          | Minimis reg                                                     | ulation                             | Aid<br>instrument | Awarding<br>date 4 | Fecha de<br>registro                            | Beneficiary                                              | Aid<br>element |   |
| <u>598693</u>                                                                                                    | CASTILLA<br>CASTILLA                                                                                               | Active filters for this query.                                   | REG (UE) 1<br>DE DICIEM                                         | 407/2013, DE 18<br>IBRE, de minimis | PRÉSTAMOS         | 11/07/2023         | 11/21/2023                                      | ***5190** PRISCILLA RAMIREZ<br>GARCIA                    | €4,824.23      |   |
| <u>598693</u>                                                                                                    | CASTILL<br>CASTILLA                                                                                                | You may cancel any of                                            | REG (UE) 1<br>DE DICIEM                                         | 407/2013, DE 18<br>IBRE, de minimis | PRÉSTAMOS         | 11/02/2023         | 11/21/2023                                      | B13633938 DON QUIXOTE<br>TOURS, SOCIEDAD LIMITADA        | €1,072.29      |   |
| <u>686552</u>                                                                                                    | CASTILLA<br>CASTILLA                                                                                               | them by clicking <b>x</b> .                                      | REG (UE) 1<br>DE DICIEM                                         | Click here                          | e to get a n      | ew data q          | <u>B45386398 ASESORIA VELSINIA</u><br><u>SL</u> | €1,000.05                                                |                |   |
| ESTADO MINISTERIO DE CIENCIA E INNOVACIÓN CENTRO<br>584207 PARA EL DESARROLLO TECNOLÓGICO Y LA INNOVACIÓN<br>E.P.E |                                                                                                    | REG (UE) 1<br>DE DICIEM                                          | (in a new browser tab) on all the<br>de minimis awards for this |                                     |                   |                    |                                                 | €20,681.57                                               |                |   |
| <u>584207</u>                                                                                                    | ESTADO MINISTERIO DE CIENCIA E INNOVACIÓN CENTRO<br>584207 PARA EL DESARROLLO TECNOLÓGICO Y LA INNOVACIÓN<br>E.P.E |                                                                  |                                                                 | beneficiary 2023                    |                   |                    |                                                 | A08931438 DIONISIO BONET,<br>SOCIEDAD ANONIMA            | €46,946.87     |   |
| 584207                                                                                                    | ESTADO<br>PARA EL<br>E.P.E                                                                                         | Click here to get all the inform<br>and documents on the grant c | ation<br>all (in                                                | 407/2013, DE 18<br>3RE, de minimis  | PRÉSTAMOS         | 10/26/2023         | 11/20/2023                                      | B38441689 COMIT-COMERCIAL<br>ITALIANA DE ALIMENTACION SL | €20,831.52     |   |
|                                                                                                    | ESTADO                                                                                                    | a new browser tab)                                               | ·                                                               | 107/2013 DE 18                      |                   |                    |                                                 | 886284734 FERRERO NUTRICION                              |                |   |

**IGREBD** InfoSubvenciones.es

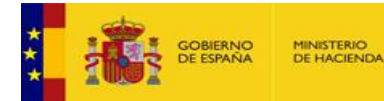

# Downloading data grids

Data grids may be downloaded in common open formats, i.e. XLSX, CSV and PDF. All de data displayed will be downloaded, but keep in mind that data pages are limited to 1 000 records per page.

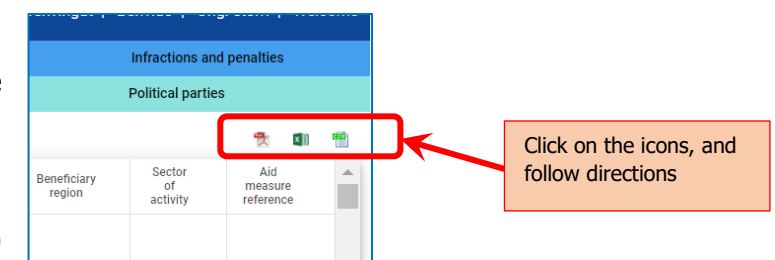

**IGA E BD InfoSubvenciones**.

If your data subset is larger than 1 000 records, you have two options:

A/ Navigate thru the grid data pages and download them individually.

B/ Use de API-REST interface to download automatically the data subset regardless of its size. If you do not know what an API-REST interface is, please read the **Downloading data thru an API-REST interface** chapter and ask your computer wizard.

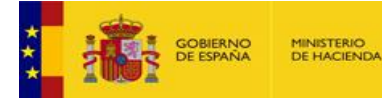

### Downloading data thru an API-REST interface

The National Transparency Register for public grants and aids offers, since June 2022, an automated integration route for accessing and downloading information relating to all calls for public subsidies and grants, and since November 2023 it has been extended to all the datasets displayed on the portal.

**IGA E BD InfoSubvenciones** 

This access and download capability is complementary to the download capabilities in open CSV, PDF and XLSX formats that have been offered since 2014, and is subject to the same conditions of use and reuse of information: <u>https://www.infosubvenciones.es/bdnstrans/GE/es/avisolegal</u>.

This integration is supplied thru a REST API-REST interface, downloading of data files in JSON format. Access to this API is public and unrestricted.

#### What is an API-REST?

Without going into complex IT definitions, and for the simple purposes of this document, an API-REST is a system for querying and downloading data that makes it possible to avoid manual 'screen' querying using filters, and to obtain the response results without using the website data tables.

This form of query is based on the specification of a URL locator (an internet address) containing all the parameters of the query. The chance of integrating a query with all its parameters in a URL makes it feasible to automate these queries, so that they can be performed periodically by a computer program, without the need for human action.

The result of the query via the API is returned to the user (or computer) in a JSON data format file, and easily ported to Excel or any database.

#### What is a JSON file?

JSON is an acronym for JavaScript Object Notation. It is a lightweight data exchange format that is easy for programmers to read and write, easy for computers to generate and understand, and independent of any language or program. In other words, it is ideal for data and information exchange.

#### Traceability of accesses

All operations and their response generate a trace in the systems of the National Transparency Register for public grants and aids. The following information is logged for each request:

- IP of the request.
- Date of receipt of the request.
- Operation invoked.
- URL received.
- Response sent.
- Response format. In version 2 it is of JSON type.
- Status of the request [finished-ok; finished-error].

#### Technical repository for developers

Swagger technical documentation for developers is kept updated at:

https://www.infosubvenciones.es/bdnstrans/doc/swagger

\*\*\*\*\*\*\*